## **Electric CAD Tool**

We will be using the Electric VLSI Design System for schematic entry, which can be downloaded from

http://www.staticfreesoft.com/productsFree.html

Download the latest version of the GNU Electric Binary Release. The software will be in the form of a jar that you can run on your laptop.

You can also access this on the CETS computers by running:

## Electric

There is a complete online user's manual:

http://www.staticfreesoft.com/documentsUser.html

We will point you at specific parts of the manual to get started, but you may find it useful to read other parts as you get started or want to learn how to do more with the tool.

## **Getting Started**

When running electric for the first time, you may the display color settings difficult to see. To change them, go to

File -> Preferences -> Display -> Layers

From the Technology dropdown menu, select schematic

Layer colors you may want to change are

Special:BACKGROUND, Arc, Special:HIGHLIGHT

In this tutorial, we will walk you through the process of creating your own inverter.

Start a new library and name it "ese370"

File -> New Library

Create a new cell to hold your schematic.

Cell -> New Cell

Select "schematic" as your view and name your cell "inv"

Under the components tab, switch the dropdown menu to **schematic** to access the MOSFET symbols

Left click on the component you want to place, and left click again in the workspace pane to place the component.

To move around on the workspace pane, use your middle mouse button or the scroll bars on the sides to pan, and "CTRL-middle" or "CTRL-o" and "CTRL-7" to zoom in and out.

Place the components like below. To make it easier to align the components, use the **Toggle Grid** command from the **Window** menu or CTRL-G

|                  |                     |                                                                    |                                       |     |                                       |                  |                   |                     |                     |                                       |                               | . ,                                   | 6                                       | 1                                     |                                       |                         |                                       |                  |                                       |                                       |                                       |                               |                                                           |                                       |                         |
|------------------|---------------------|--------------------------------------------------------------------|---------------------------------------|-----|---------------------------------------|------------------|-------------------|---------------------|---------------------|---------------------------------------|-------------------------------|---------------------------------------|-----------------------------------------|---------------------------------------|---------------------------------------|-------------------------|---------------------------------------|------------------|---------------------------------------|---------------------------------------|---------------------------------------|-------------------------------|-----------------------------------------------------------|---------------------------------------|-------------------------|
|                  |                     |                                                                    |                                       | •   |                                       |                  |                   |                     |                     |                                       |                               | ÷ (                                   | ( ·                                     | - ))                                  | •                                     |                         |                                       |                  |                                       |                                       |                                       |                               |                                                           |                                       |                         |
|                  |                     |                                                                    |                                       |     |                                       |                  |                   |                     |                     |                                       |                               | . <b>`</b>                            | 6                                       | Ľ                                     |                                       |                         |                                       |                  |                                       |                                       |                                       |                               |                                                           |                                       |                         |
|                  |                     |                                                                    |                                       |     |                                       |                  |                   |                     |                     |                                       |                               |                                       |                                         |                                       |                                       |                         |                                       |                  |                                       |                                       |                                       |                               |                                                           |                                       |                         |
|                  |                     |                                                                    |                                       |     |                                       |                  |                   |                     |                     |                                       |                               |                                       |                                         |                                       |                                       |                         |                                       |                  |                                       |                                       |                                       |                               |                                                           |                                       |                         |
| ·                |                     | •                                                                  |                                       | • • |                                       |                  |                   | ·                   | ·                   |                                       |                               |                                       |                                         |                                       |                                       |                         |                                       |                  | ·                                     | ·                                     | ·                                     |                               | ·                                                         |                                       |                         |
| ·                |                     | •                                                                  | • •                                   | • • |                                       | ·                |                   | ·                   | ·                   | ·                                     | ·                             | •                                     | •                                       |                                       |                                       | ·                       | ·                                     | ·                | ·                                     | ·                                     | ·                                     | ٠                             | ·                                                         |                                       |                         |
| ·                | ·                   | •                                                                  | • •                                   | • • | •                                     | ·                | •                 | ·                   | ·                   | ·                                     | ·                             | ·                                     | 2                                       |                                       | ·                                     | ·                       | ·                                     | ·                | ·                                     | ·                                     | ·                                     | ·                             | ·                                                         | ·                                     | ·                       |
| ·                | ·                   | •                                                                  | • •                                   | • • | ·                                     | ·                | •                 | ·                   | ·                   | ·                                     | -(                            | 9                                     | 2.                                      | •                                     | •                                     | ·                       | ·                                     | ·                | ·                                     | ·                                     | ·                                     | ·                             | ·                                                         | •                                     | •                       |
| ·                | ·                   | •                                                                  | • •                                   | • • | ·                                     | ·                | ·                 | ·                   | ·                   | ·                                     | ·                             | ·                                     | Ŀ                                       | •                                     | •                                     | ·                       | ·                                     | ·                | ·                                     | ·                                     | ·                                     | ·                             | ·                                                         | •                                     | •                       |
| ·                | ·                   | •                                                                  | • •                                   | • • | ·                                     | ·                | •                 | ·                   | ·                   | ·                                     | ·                             | •                                     | .                                       | •                                     | •                                     | ·                       | ·                                     | ·                | ·                                     | ·                                     | ·                                     | ·                             | ·                                                         | •                                     | •                       |
| ·                | ·                   | •                                                                  | • •                                   | • • | ·                                     | ·                | •                 | ·                   | ·                   | ·                                     | •                             | ·                                     | • •                                     | •                                     | •                                     | ·                       | ·                                     | ·                | ·                                     | ·                                     | ·                                     | ·                             | ·                                                         | •                                     | ·                       |
| ·                | ·                   | •                                                                  | • •                                   | • • | ·                                     | ·                | •                 | ·                   | ·                   | ·                                     | •                             | •                                     | • •                                     | •                                     | •                                     | ·                       | ·                                     | ·                | ·                                     | ·                                     | ·                                     | ·                             | ·                                                         | •                                     | •                       |
| ·                | •                   | •                                                                  | • •                                   | • • | ·                                     | ·                | •                 | ·                   | ·                   | ·                                     | •                             | •                                     | • •                                     | •                                     | •                                     | ·                       | ·                                     | ·                | ·                                     | ·                                     | ·                                     | ·                             | ·                                                         | •                                     | •                       |
| •                | •                   | •                                                                  | • •                                   | • • | •                                     | •                | •                 | •                   | •                   | •                                     | •                             | •                                     | • •                                     | •                                     | •                                     | •                       | •                                     | •                | •                                     | •                                     | •                                     | •                             | •                                                         | •                                     | •                       |
|                  |                     |                                                                    |                                       |     |                                       |                  |                   |                     |                     |                                       |                               |                                       |                                         |                                       |                                       |                         |                                       |                  |                                       |                                       |                                       |                               |                                                           |                                       |                         |
| •                | •                   |                                                                    |                                       |     |                                       | •                | •                 | •                   | •                   | ·                                     | ·                             | •                                     | <br>I                                   | •                                     | •                                     | •                       | •                                     | •                | Γ                                     |                                       | -                                     | $\overline{}$                 | Ċ                                                         | ·                                     | •                       |
| •                | •                   |                                                                    |                                       |     | Ś                                     | •                | •                 | •                   | •                   | •                                     | •                             |                                       | · ·                                     | •                                     | •                                     | •                       | •                                     | •                |                                       |                                       |                                       |                               | ×                                                         | •                                     | •                       |
|                  |                     |                                                                    |                                       |     | >                                     |                  |                   |                     |                     |                                       |                               |                                       | · · ·                                   |                                       |                                       |                         |                                       |                  |                                       |                                       |                                       | •                             | >                                                         |                                       |                         |
|                  | •<br>•<br>•         |                                                                    |                                       |     | >                                     |                  |                   |                     |                     |                                       |                               |                                       | · · ·                                   |                                       |                                       |                         |                                       |                  |                                       | •                                     |                                       | )                             | >                                                         |                                       |                         |
| ·<br>·<br>·      | ·<br>·<br>·         |                                                                    | · ·                                   |     |                                       |                  | ·<br>·<br>·       |                     |                     |                                       |                               | ·<br>·<br>·<br>·                      | · · ·<br>+ ·<br>· ·                     | ·<br>·<br>·                           |                                       |                         |                                       |                  |                                       |                                       |                                       | •                             | · · · · · · · · · · · · · · · · · · ·                     | ·<br>·<br>·                           | ·<br>·<br>·             |
| ·<br>·<br>·<br>· | ·<br>·<br>·<br>·    |                                                                    | · •                                   |     |                                       | ·<br>·<br>·<br>· | ·<br>·<br>·<br>·  | ·<br>·<br>·<br>·    | ·<br>·<br>·<br>·    | ·<br>·<br>·<br>·                      | ·<br>·<br>·                   | ·<br>·<br>·<br>·<br>·                 | · · · · · · · · · · · · · · · · · · ·   | ·<br>·<br>·                           | ·<br>·<br>·<br>·                      | ·<br>·<br>·<br>·        | ·<br>·<br>·<br>·                      | ·<br>·<br>·<br>· |                                       |                                       |                                       |                               | · · · · · ·                                               | ·<br>·<br>·<br>·                      | ·<br>·<br>·<br>·        |
| ·<br>·<br>·<br>· |                     |                                                                    | · ·                                   |     |                                       | ·<br>·<br>·<br>· | ·<br>·<br>·<br>·  | ·<br>·<br>·<br>·    | ·<br>·<br>·<br>·    |                                       |                               | ·<br>·<br>·<br>·<br>·                 | + · · · · · · · · · · · · · · · · · · · | ·<br>·<br>·<br>·                      | ·<br>·<br>·<br>·                      | ·<br>·<br>·<br>·        | ·<br>·<br>·<br>·                      | ·<br>·<br>·<br>· |                                       |                                       |                                       | •                             | · · · · · · · ·                                           | ·<br>·<br>·<br>·                      | ·<br>·<br>·<br>·        |
|                  | ·<br>·<br>·<br>·    | -<br>-<br>-<br>-                                                   | - •                                   |     |                                       | ·<br>·<br>·<br>· | · · · · · · · · · | · · · · · · · · ·   | · · · · · · · · ·   | ·<br>·<br>·<br>·                      | ·<br>·<br>·<br>·              | ·<br>·<br>·<br>·<br>·                 | 2                                       | ·<br>·<br>·<br>·                      | ·<br>·<br>·<br>·                      | · · · · · · · · · · · · | ·<br>·<br>·<br>·                      | ·<br>·<br>·<br>· |                                       |                                       |                                       | • • • • • •                   |                                                           | · · · · · · · · · · · · · · · · · · · | ·<br>·<br>·<br>·        |
|                  | ·<br>·<br>·<br>·    | -<br>-<br>-<br>-<br>-                                              |                                       |     |                                       |                  |                   |                     |                     | • • • • • • • •                       | ·<br>·<br>·<br>·              | ·<br>·<br>·<br>·<br>·<br>·            | 2                                       | ·<br>·<br>·<br>·                      | · · · · · · · · · · · · · · · · · · · |                         | • • • • • • • •                       |                  |                                       | ·<br>·<br>·                           | · · · · · · · · ·                     | • • • • • • •                 | · · · · · · · · ·                                         | • • • • • • • • •                     | · · · · · · · · · · · · |
|                  | ·<br>·<br>·<br>·    | · · · · · · · · · · · · · · · · · · ·                              | · · ·                                 |     |                                       |                  |                   |                     |                     |                                       | · · · · · · · · ·             |                                       | 2                                       | ·<br>·<br>·<br>·<br>·                 | ·<br>·<br>·<br>·<br>·                 |                         | • • • • • • • • •                     |                  | ·<br>·<br>·<br>·                      | ·<br>·<br>·<br>·                      | · · · · · · · · · · · · · · · · · · · | • • • • • • • •               | · · · · · · · · · ·                                       | • • • • • • • • •                     |                         |
|                  | • • • • • • • • • • | · · · · · · · · · · · · · · · · · · ·                              | · · ·                                 |     |                                       |                  |                   | • • • • • • • • • • | • • • • • • • • • • | • • • • • • • • •                     | · · · · · · · · · ·           | · · · · · · · · · · · · · · · · · · · | 2                                       |                                       | ·<br>·<br>·<br>·<br>·                 |                         | • • • • • • • • • •                   |                  | ·<br>·<br>·                           | ·<br>·<br>·<br>·                      |                                       | • • • • • • • • • •           | · · · · · · · · · · · ·                                   | • • • • • • • • • •                   |                         |
|                  | • • • • • • • • • • | · · · · · · · · · · · · · · · · · · ·                              | · •                                   |     |                                       |                  | ••••••••••        |                     |                     | • • • • • • • • • •                   | · · · · · · · · · · ·         |                                       | 2                                       | · · · · · · · · · · · · · · · · · · · | ·<br>·<br>·<br>·<br>·<br>·            |                         |                                       |                  | · · · · · · · · · · · · · · · · · · · | ·<br>·<br>·<br>·                      | ·<br>·<br>·<br>·                      | • • • • • • • • • • •         | · · · · · · · · · · · · ·                                 | • • • • • • • • • •                   | •••••••••••             |
|                  |                     | -<br>-<br>-<br>-<br>-<br>-<br>-<br>-<br>-<br>-<br>-<br>-<br>-<br>- | · • •                                 |     |                                       |                  | •••••••••••       |                     |                     |                                       | · · · · · · · · · · ·         |                                       | 2                                       | · · · · · · · · · · · · · · ·         | ·<br>·<br>·<br>·<br>·<br>·            |                         | ••••••••••                            |                  | · · · · · · · · · · · · · · · · · · · | ·<br>·<br>·<br>·                      | ·<br>· · · · · · · · · · · ·          | • • • • • • • • • • •         | · · · · · · · · · · · · · ·                               | • • • • • • • • • • •                 | •••••••••••             |
|                  |                     |                                                                    | · · · · · · · · · · · · · · · · · · · |     | · · · · · · · · · · · · · · ·         |                  |                   |                     |                     | • • • • • • • • • • • •               | · · · · · · · · · · · · ·     |                                       | 2                                       | ·<br>·<br>·<br>·<br>·                 |                                       |                         | ••••••                                |                  | · · · · · · · · · · · · · · · · · · · | ·<br>·<br>·<br>·                      | ·<br>·<br>·<br>·<br>·                 | • • • • • • • • • • • •       | · · · · · · · · · · · · · · ·                             | • • • • • • • • • • •                 |                         |
|                  |                     |                                                                    | · · · · · · · · · · · · · · · · · · · |     | · · · · · · · · · · · · · · · ·       |                  | •••••••           |                     |                     | · · · · · · · · · · · · · · · · · · · | · · · · · · · · · · · · ·     |                                       | 2                                       | · · · · · · · · · · · · · · · · · · · |                                       |                         | · · · · · · · · · · · · · · · · · · · |                  |                                       | ·<br>·<br>·<br>·<br>·                 | ·<br>·<br>·<br>·<br>·                 | • • • • • • • • • • • •       | · <mark>&gt;</mark> · · · · · · · · · · · · · · · · · · · | • • • • • • • • • • • • •             | ••••••                  |
|                  |                     | · · · · · · · · · · · · · · · · · · ·                              | · · · · · · · · · · · · · · · · · · · |     | · · · · · · · · · · · · · · · · · · · | •••••••          |                   |                     |                     |                                       | · · · · · · · · · · · · · · · |                                       | 2                                       |                                       |                                       |                         |                                       | •••••••          | · · · · · · · · · · · · · · · · · · · | · · · · · · · · · · · · · · · · · · · | ·<br>·<br>·<br>·<br>·                 | • • • • • • • • • • • • • • • | · · · · · · · · · · · · · · · · · · ·                     | • • • • • • • • • • • • • •           |                         |

To draw wires between components, hover over a node until the component is highlighted and the node is marked with a cross. Use your left mouse button to select the component and node.

| 2 | t<br> |  |
|---|-------|--|
| 2 |       |  |

Hold down your right mouse button and drag to begin drawing a wire, called arcs in Electric. Connect all the components like below.

To edit the wires, click and drag to move them, or click to select them before using your delete button to remove them.

When the schematic is wired, you will need to create exports which define inputs and outputs of the cell. Select a port and use the **Create Export** command (in menu **Export**), or just type Ctrl-E. Name the input pin export "x" and define its characteristic as "input". Similarly, name the output pin export "y" and define its characteristic as "output"

|                                       | •                | ·                                     | •             | •                          | ·                                    | •        | •                                     | •                                     |                                       | •                                     | •                                         | ·                     |                                       | •                                     | •                |             | •                                                                                           |                              | •                                     | •                                     |                                       |                                       |                                       |                           | •        | •                |                                       |
|---------------------------------------|------------------|---------------------------------------|---------------|----------------------------|--------------------------------------|----------|---------------------------------------|---------------------------------------|---------------------------------------|---------------------------------------|-------------------------------------------|-----------------------|---------------------------------------|---------------------------------------|------------------|-------------|---------------------------------------------------------------------------------------------|------------------------------|---------------------------------------|---------------------------------------|---------------------------------------|---------------------------------------|---------------------------------------|---------------------------|----------|------------------|---------------------------------------|
| ·                                     |                  | ·                                     |               | ·                          | ·                                    |          | ·                                     | ·                                     | ·                                     |                                       |                                           | ·                     |                                       | ۰,                                    | P                | 7           | •                                                                                           |                              |                                       |                                       | ·                                     | ·                                     | ·                                     | ·                         |          | ·                |                                       |
| ·                                     | ·                | ·                                     | •             | •                          | ·                                    | •        | ·                                     | •                                     | ·                                     | ·                                     | •                                         | ·                     | •                                     | ÷ (                                   | (                | 1 ).        | ) (                                                                                         | ·                            | ·                                     | ·                                     | ·                                     | •                                     | ·                                     | •                         | ·        | •                | •                                     |
| ·                                     |                  |                                       |               | ·                          |                                      |          | ·                                     | ·                                     | ·                                     |                                       | •                                         | ·                     |                                       | · '                                   | 6                | 2           | •                                                                                           |                              |                                       |                                       | ·                                     | ·                                     | ·                                     | ·                         |          | ·                |                                       |
| ·                                     |                  | ·                                     | •             | ·                          | ·                                    | •        | ·                                     | ·                                     | ·                                     |                                       | •                                         | ·                     |                                       | •                                     | •                | ·           |                                                                                             |                              |                                       |                                       | ·                                     | ·                                     | ·                                     | ·                         |          | ·                |                                       |
| ·                                     | ·                | ·                                     | ·             | ·                          | ·                                    | ·        | ·                                     | ·                                     | ·                                     | ·                                     | ·                                         | ·                     | ·                                     | ·                                     | •                | ·           | ·                                                                                           | ·                            | ·                                     | ·                                     | ·                                     | ·                                     | ·                                     | ·                         | ·        | ·                | ·                                     |
| ·                                     | ·                | ·                                     | •             | •                          | ·                                    | •        | ·                                     | ·                                     | ·                                     | ·                                     | •                                         | ·                     | ·                                     | •                                     | •                | ·           | ·                                                                                           | ·                            | ·                                     | ·                                     | ·                                     | •                                     | ·                                     | •                         | ·        | ·                | ·                                     |
| ·                                     | ·                | ·                                     | •             | ·                          | ٠                                    | •        | ·                                     | ·                                     | ·                                     | ·                                     | •                                         | ·                     | ·                                     | ۰.                                    | •                | •           | ·                                                                                           | ·                            | ·                                     | ·                                     | ·                                     | ·                                     | ·                                     | ٠                         | ·        | ·                | ·                                     |
| ·                                     | ·                | ·                                     | •             | ·                          | ·                                    | •        | ·                                     | ·                                     | ·                                     | ·                                     | •                                         | ·                     | •                                     | ÷                                     | 2                | • •         | ·                                                                                           | ·                            | ·                                     | ·                                     | ·                                     | ·                                     | ·                                     | ·                         | ·        | ·                | ·                                     |
| ·                                     | •                | ·                                     | •             | ·                          | ·                                    | •        | ·                                     | ·                                     | ·                                     | •                                     |                                           |                       | -(                                    | 9                                     | 2                | • •         | ·                                                                                           | ·                            | •                                     | •                                     | ·                                     | ·                                     | ·                                     | ·                         | •        | ·                | ·                                     |
| ·                                     | •                | ·                                     | •             | ·                          | ·                                    | •        | ·                                     | ·                                     | ·                                     | •                                     |                                           | ·                     | •                                     | ·                                     |                  |             | •                                                                                           | •                            | •                                     | •                                     | ·                                     | ·                                     | ·                                     | ·                         | •        | ·                | •                                     |
| ·                                     | •                | ·                                     | •             | ·                          | ·                                    | •        | ·                                     | ·                                     | ·                                     | •                                     |                                           | ·                     | ·                                     | •                                     | ·                | · ·         | •                                                                                           | ·                            | •                                     | •                                     | ·                                     | ·                                     | ·                                     | ·                         | •        | ·                | ·                                     |
| ·                                     | ·                | ·                                     | ·             | ·                          | ·                                    | ·        | ·                                     | ·                                     | ·                                     | ·                                     |                                           | ·                     | •                                     | •                                     | •                | ·           | •                                                                                           | •                            | ·                                     | ·                                     | ·                                     | ·                                     | ·                                     | ·                         | ·        | ·                | •                                     |
| ·                                     | •                | ·                                     | •             | ·                          | ·                                    | •        | ·                                     | ·                                     | ·                                     | •                                     |                                           | ·                     | •                                     | •                                     | •                | ·           | •                                                                                           | •                            | •                                     | •                                     | ·                                     | ·                                     | ·                                     | ·                         | •        | ·                | •                                     |
| ·                                     | •                | ·                                     | •             | ·                          | ·                                    | •        | ·                                     | ·                                     | ·                                     | •                                     |                                           | ·                     | •                                     | •                                     | •                | ·           | •                                                                                           | •                            | •                                     | •                                     | ·                                     | ·                                     | ·                                     | ·                         | •        | ·                | •                                     |
| ·                                     | ·                | ·                                     | •             | •                          | ·                                    | •        | ·                                     | •                                     | ·                                     | ·                                     |                                           | •                     | •                                     | •                                     | •                | ·           | •                                                                                           | •                            | ·                                     | ·                                     | ·                                     | ·                                     | •                                     | ·                         | ·        | ·                | •                                     |
|                                       |                  |                                       |               |                            |                                      |          |                                       |                                       |                                       |                                       |                                           |                       |                                       |                                       |                  |             |                                                                                             |                              |                                       |                                       |                                       |                                       |                                       |                           |          |                  |                                       |
| •                                     | •                | •                                     | $\overline{}$ |                            |                                      |          | Ċ                                     | ·                                     | ·                                     | •                                     |                                           | •                     | •                                     | •                                     | •                | L .         | •                                                                                           | •                            | •                                     | •                                     | Г                                     |                                       |                                       |                           | .,       |                  | •                                     |
| •                                     | •                | •                                     | X             |                            | ÷                                    | $ \geq$  | ÷                                     | ·                                     | ·                                     | ·                                     | ŧ                                         | •                     | •                                     | •                                     | +•               | -<br>-      | ·                                                                                           | ·                            | ·                                     | ·                                     | -                                     | _                                     |                                       |                           | y        |                  | •                                     |
| •                                     | •                |                                       | X             |                            | •                                    | )        |                                       | •                                     | •                                     | •                                     | •                                         | •                     | •                                     | •                                     | +•               | · ·         | •                                                                                           | •                            | •                                     | •                                     |                                       | _                                     | •                                     | )                         | y        | •                | •                                     |
|                                       |                  |                                       | ×             |                            | •                                    | }        | ·<br>·                                | ·<br>·                                | ·<br>·                                | ·<br>·                                | •                                         |                       |                                       |                                       | + •              | ·<br>·      | ·<br>·                                                                                      | •                            | ·<br>·                                | ·<br>·                                |                                       | -                                     |                                       | )                         | y        |                  |                                       |
| ·<br>·<br>·                           |                  |                                       | X             |                            | •                                    | <u>}</u> | ·<br>·<br>·                           | ·<br>·<br>·                           | ·<br>·<br>·                           | ·<br>·<br>·                           | •                                         |                       | ·<br>·<br>·                           | ·<br>·<br>·                           | + •              | ·<br>·<br>· | ·<br>·<br>·                                                                                 | ·<br>·<br>·                  | ·<br>·<br>·                           | ·<br>·<br>·                           | -<br>-<br>-                           | -                                     |                                       |                           | У        |                  | ·<br>·<br>·                           |
| ·<br>·<br>·<br>·                      | ·<br>·<br>·      |                                       | <b>X</b>      |                            | •                                    |          | ·<br>·<br>·<br>·                      | ·<br>·<br>·                           | ·<br>·<br>·                           | ·<br>·<br>·                           | •                                         |                       | ·<br>·<br>·<br>·                      | ·<br>·<br>·<br>·                      | •<br>•<br>•<br>• |             | ·<br>·<br>·                                                                                 | ·<br>·<br>·                  | ·<br>·<br>·                           | ·<br>·<br>·                           |                                       | -                                     |                                       |                           | У        | ·<br>·<br>·      | ·<br>·<br>·<br>·                      |
| ·<br>·<br>·<br>·                      | ·<br>·<br>·<br>· | · · · · · · · · · · · · · · · · · · · | <b>X</b>      |                            | •                                    |          | ·<br>·<br>·<br>·                      | ·<br>·<br>·<br>·                      | ·<br>·<br>·                           | ·<br>·<br>·                           | •                                         | -<br>-<br>-<br>-      | ·<br>·<br>·<br>·                      | ·<br>·<br>·<br>·                      | 2                |             | ·<br>·<br>·                                                                                 | ·<br>·<br>·<br>·             | ·<br>·<br>·                           | ·<br>·<br>·                           | -<br>-<br>-<br>-<br>-                 | -                                     |                                       |                           | У        | ·<br>·<br>·      | ·<br>·<br>·<br>·                      |
| ·<br>·<br>·<br>·                      | ·<br>·<br>·      | · · · · · · · · · · · · · · · · · · · | ×             |                            | •                                    |          | ·<br>·<br>·                           | ·<br>·<br>·<br>·                      | ·<br>·<br>·<br>·                      | ·<br>·<br>·<br>·                      | •                                         | -<br>-<br>-<br>-<br>- | ·<br>·<br>·                           | ·<br>·<br>·<br>·                      | + •              |             | ·<br>·<br>·<br>·                                                                            | ·<br>·<br>·<br>·             | ·<br>·<br>·<br>·                      | ·<br>·<br>·<br>·                      | ·<br>·<br>·                           | -<br>-<br>-<br>-<br>-                 |                                       |                           | У        | ·<br>·<br>·<br>· | ·<br>·<br>·<br>·                      |
|                                       | ·<br>·<br>·<br>· | · · · · · · · · · · · · · · · · · · · | ×             | •                          | •                                    |          | · · · · · · · · · · · · · · · · · · · | ·<br>·<br>·                           | ·<br>·<br>·                           | ·<br>·<br>·<br>·                      | •                                         | ·<br>·<br>·           | ·<br>·<br>·<br>·                      | ·<br>·<br>·<br>·                      | 2                |             | ·<br>·<br>·<br>·                                                                            | ·<br>·<br>·<br>·             | ·<br>·<br>·<br>·                      | ·<br>·<br>·<br>·                      | ·<br>·<br>·                           |                                       | ·<br>·<br>·                           | •                         | У        |                  | ·<br>·<br>·<br>·                      |
|                                       |                  | · · · · · · · · · · · · ·             | <b>X</b>      | ·<br>·<br>·                | •                                    |          | · · · · · · · · · · · · · · · · · · · | ·<br>· · · · · · · · · ·              | ·<br>·<br>·                           | · · · · · · · · · · ·                 | •                                         | ·<br>·<br>·<br>·      | · · · · · · · · · · · · · · · · · · · | · · · · · · · · · · · · · · · · · · · | 2                |             | ·<br>·<br>·<br>·                                                                            | ·<br>·<br>·<br>·             | · · · · · · · · · · ·                 | · · · · · · · · ·                     | -<br>-<br>-<br>-<br>-<br>-            | · · · · · · · · · · ·                 | ·<br>· · · · ·                        | •                         | y        |                  | · · · · · · · · ·                     |
|                                       |                  |                                       | <b>X</b>      | ·<br>·<br>·                | • • • • • • • • • •                  |          | · · · · · · · · · · · · · · · · · · · | ·<br>· · · · · · · · · · ·            | · · · · · · · · · · · · · · · · · · · | · · · · · · · · · · ·                 | •                                         | ·<br>·<br>·<br>·      | · · · · · · · · · · · · · · · · · · · |                                       | + •<br>2<br>2    |             | ·<br>·<br>·<br>·                                                                            | ·<br>· · · · · · · · · · · · | · · · · · · · · · · ·                 | · · · · · · · · · · · · · · · · · · · | · · · · · · · · · · · · · · · · · · · | · · · · · · · · · · · · · · · · · · · | ·<br>· · · · · · · · ·                | •                         | y        |                  |                                       |
|                                       |                  |                                       | <b>X</b>      | ·<br>·<br>·<br>·           | •<br>•<br>•<br>•<br>•<br>•<br>•<br>• |          | · · · · · · · · · · · · · · · · · · · | · · · · · · · · · · · · · · · · · · · | · · · · · · · · · · · · · · · · · · · | · · · · · · · · · · · · · · · · · · · | •                                         | ·<br>·<br>·<br>·      | · · · · · · · · · · · ·               |                                       | + •<br>2<br>2    |             | ·<br>·<br>·<br>·<br>·                                                                       | ·<br>·<br>·<br>·             | · · · · · · · · · · · · · · · · · · · | · · · · · · · · · · · · · · · · · · · |                                       |                                       | · · · · · · · · · · · · ·             | • • • • • • • • • •       | y        |                  |                                       |
|                                       |                  |                                       | <b>X</b>      | ·<br>·<br>·<br>·           | •<br>•<br>•<br>•<br>•<br>•<br>•      |          | · · · · · · · · · · · · · · · · · · · | · · · · · · · · · · · · · · · · · · · | · · · · · · · · · · · · · · · · · · · | · · · · · · · · · · · · · · · · · · · | •                                         | ·<br>·<br>·<br>·      | · · · · · · · · · · · · · · · · · · · |                                       | + •<br>2<br>2    |             | ·<br>·<br>·<br>·<br>·<br>·                                                                  | ·<br>·<br>·<br>·<br>·        | · · · · · · · · · · · · · · · · · · · | · · · · · · · · · · · · · · · · · · · |                                       | · · · · · · · · · · · · · · · · · · · | ·<br>· · · · · · · · · · · · ·        | • • • • • • • • • •       | <b>y</b> |                  | · · · · · · · · · · · ·               |
|                                       |                  |                                       | ×             | ·<br>·<br>·<br>·           | •                                    |          | · · · · · · · · · · · · · · · · · · · | · · · · · · · · · · · · · · · · · · · | · · · · · · · · · · · · · · · · · · · | · · · · · · · · · · · · · · · · · · · |                                           | ·<br>·<br>·<br>·<br>· | · · · · · · · · · · · · · · · · · · · |                                       | 222              |             | ·<br>·<br>·<br>·<br>·<br>·<br>·<br>·<br>·                                                   | ·<br>·<br>·<br>·<br>·        | · · · · · · · · · · · · · · · · · · · | · · · · · · · · · · · · · · · · · · · |                                       | · · · · · · · · · · · · · · · · · · · | · · · · · · · · · · · · · · · · · · · | • • • • • • • • • • •     | <b>y</b> |                  |                                       |
|                                       |                  |                                       | ×             | ·<br>·<br>·<br>·<br>·<br>· | •                                    |          |                                       | · · · · · · · · · · · · · · · · · · · | · · · · · · · · · · · · · · · · · · · | ·<br>·<br>·<br>·                      | •<br>•<br>•<br>•<br>•<br>•<br>•           | ·<br>·<br>·<br>·<br>· | ·<br>·<br>·<br>·                      |                                       | 2<br>2<br>2      |             | ·<br>·<br>·<br>·<br>·<br>·                                                                  | ·<br>·<br>·<br>·<br>·<br>·   | ·<br>·<br>·<br>·                      | ·<br>·<br>·<br>·                      |                                       | · · · · · · · · · · · · · · · · · · · | ·<br>·<br>·<br>·<br>·                 | • • • • • • • • • • • •   | <b>y</b> |                  | · · · · · · · · · · · · · · · · · · · |
| · · · · · · · · · · · · · · · · · · · |                  |                                       | ×             | •                          | •                                    |          |                                       | ·<br>·<br>·<br>·<br>·                 | · · · · · · · · · · · · · · · · · · · | · · · · · · · · · · · · · · · · · · · | •<br>•<br>•<br>•<br>•<br>•<br>•<br>•<br>• | ·<br>·<br>·<br>·<br>· | ·<br>·<br>·<br>·                      |                                       | 222              |             | ·<br>·<br>·<br>·<br>·<br>·<br>·<br>·<br>·<br>·<br>·<br>·<br>·<br>·<br>·<br>·<br>·<br>·<br>· | ·<br>·<br>·<br>·<br>·<br>·   | · · · · · · · · · · · · · · · · · · · | · · · · · · · · · · · · · · · · · · · |                                       | · · · · · · · · · · · · · · · · · · · | ·<br>·<br>·<br>·<br>·                 | • • • • • • • • • • • • • | <b>y</b> |                  | · · · · · · · · · · · · · · ·         |

Now is a good time to save your library. Use the **Save Library** command (in menu File), or just type Ctrl-S. Get into the habit of saving your library regularly. Also, learn the keyboard shortcuts for the commands you use frequently.

To access a more detailed tutorial, go to

http://www.staticfreesoft.com/jmanual/mchap01-12-01.html#mchap01-12-01.html